# **COTENSO**<sup>®</sup>

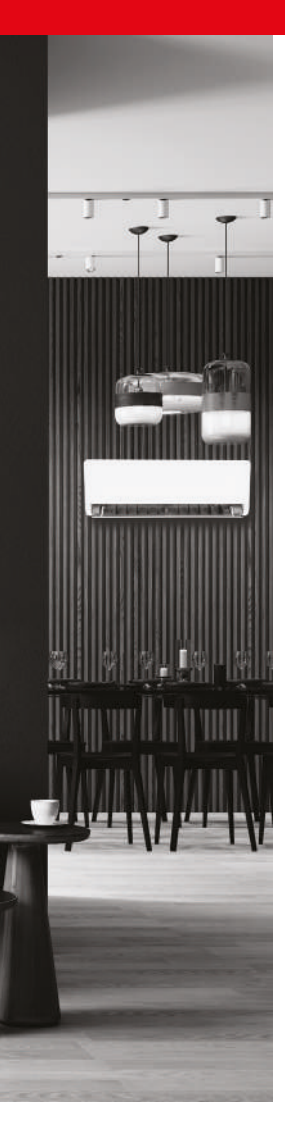

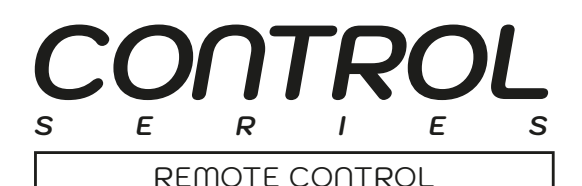

PL

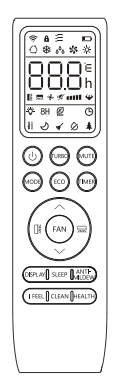

# INSTRUKCJA OBSŁUGI

MODELE: GOTE

rotenso.com

# **PILOT BEZPRZEWODOWY - GOTE**

# Instrukcja obsługi

# Spis treści

| ŚRODKI OSTROŻNOŚCI                                  | 15 |
|-----------------------------------------------------|----|
| PRZYCISKI PILOTA                                    |    |
| IKONY NA WYŚWIETLACZU PILOTA                        |    |
| WYMIANA BATERII                                     |    |
| FUNKCJE PILOTA                                      |    |
| Tryb chłodzenia (COOL)                              | 19 |
| Tryb grzania (HEAT)                                 | 19 |
| Tryb osuszania (DRY)                                | 19 |
| Tryb wentylacji (FAN) (nie przycisk FAN)            | 19 |
| Ustawienie prędkości wentylatora (przycisk FAN)     | 20 |
| Tryb automatyczny (AUTO)                            | 20 |
| Blokada przycisków                                  | 20 |
| Programator czasowy (Timer) - Timer ON              | 20 |
| Programator czasowy (Timer) - Timer OFF             | 20 |
| Automatyczne wachlowanie żaluzji (Swing)            | 21 |
| Funkcja Turbo                                       | 21 |
| Funkcja cichej pracy SILENCE (MUTE)                 | 21 |
| Funkcja ECO (wybrane modele)                        |    |
| Funkcja Display (wyświetlacz jednostki wewnętrznej) |    |
| Funkcja snu (SLEEP)                                 |    |
| Funkcja I FEEL / FOLLOW ME                          |    |
| Funkcja GENTLE WIND / WINDLESS                      |    |
| Funkcje oczyszczania powietrza (Health)             |    |
| Automatyczne oczyszczanie iClean (SELF-CLEAN)       |    |
| Funkcja ogrzewania SMART 8°C                        | 23 |
| Automatyczne oczyszczanie iAIR (ANTI-MILDEW)        | 23 |
| Funkcja GEN - Optymalizacja zużycia energii         | 24 |

# 🛕 UWAGA

- Skieruj pilota w stronę klimatyzatora.
- Sprawdź, czy między pilotem a odbiornikiem sygnału w urządzeniu nie ma żadnych przedmiotów.
- Nigdy nie wystawiaj pilota na działanie promieni słonecznych.
- Trzymaj pilota w odległości co najmniej 1 m od telewizora lub innych urządzeń elektrycznych.
- Nie należy mieszać starych i nowych baterii lub baterii różnych typów.
- Nie należy zostawiać baterii w pilocie jeśli nie planuje się używania urządzenia dłużej niż 2 miesiące.
- Nie należy wyrzucać baterii razem z niesortowanymi odpadami komunalnymi. Należy zapoznać się z lokalnymi przepisami dotyczącymi prawidłowej utylizacji baterii.
- Na dole symbolu utylizacji baterii czasami umieszczana jest nazwa pierwiastka. Wskazuje ona, że bateria zawiera metale ciężkie w stężeniu przekraczającym pewne wartości progowe. W tym przykładzie obok symbolu jest nazwa Pb: ołów (>0,004%).
- Zużyte urządzenia i baterie należy oddawać do specjalnych punktów selektywnej zbiórki odpadów w celu ich ponownego wykorzystania, recyklingu lub przetworzenia. Odpowiednia utylizacja zużytego sprzętu i baterii pomaga zapobiegać potencjalnym negatywnym konsekwencjom dla środowiska i zdrowia ludzkiego.

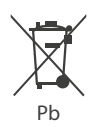

## **1. PRZYCISKI PILOTA**

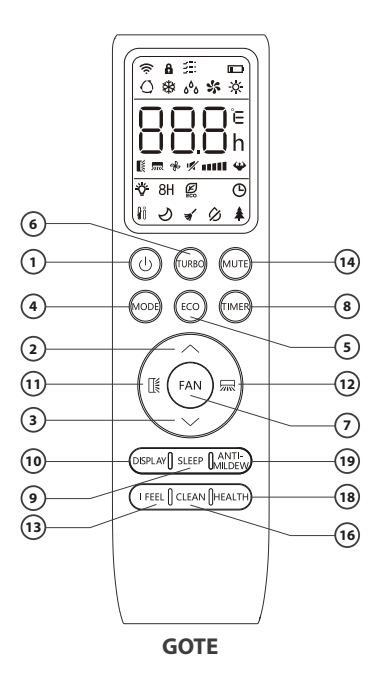

| Nr     | Przycisk | Funkcja                                                                                                    |
|--------|----------|----------------------------------------------------------------------------------------------------|
| 1.     | Ö        | Włączanie/wyłączanie klimatyzatora.                                                                                                    |
| 2.     | ^        | Zwiększa temperaturę/ustawienia czasu.                                                                                                    |
| 3.     | ~        | Zmniejsza temperaturę ustawienia czasu.                                                                                                    |
| 4.     | MODE     | Wybór trybu pracy klimatyzatora: AUTO, COOL (chłodzenie), DRY (osuszanie), FAN (wentylator), HEAT (grzanie).                                                                                                  |
| -      | 5 500    | Włączanie/wyłączanie funkcji ECO (wybrane modele).                                                                                                    |
| S. ECO |          | Długie naciśnięcie włącza/wyłącza funkcję ogrzewania 8°C (wybrane modele).                                                                                                    |
| 6.     | TURBO    | Włączanie / wyłączanie funkcji TURBO (wybrane modele).                                                                                                    |
| 7.     | FAN      | Wybór prędkości nawiewu wentylatora: Auto/Mute( <i>wyciszony</i> )/Low( <i>niski</i> )/Low-<br>Mid( <i>średnio-niski</i> )/Mid( <i>średni</i> )/Mid-High( <i>średnio-wysoki</i> )/High( <i>wysoki</i> )/Turbo |
| 8.     | TIMER    | Programator czasowy. Ustawia czas włączenia/wyłączenia klimatyzatora                                                                                                    |
| 9.     | SLEEP    | Włączanie/wyłączanie funkcji SLEEP.                                                                                                    |
| 10.    | DISPLAY  | Włączanie/wyłączanie wyświetlacza LED.                                                                                                    |
| 11.    | ц.       | Właczenie/wyłaczenie wachlowania góra-dół żaluzji poziomej.                                                                                                    |
| 12.    | 示        | Właczenie/wyłaczenie wachlowania lewo-prawo żaluzji poziomych.                                                                                                    |
| 13.    | I FEEL   | Włączanie / wyłączanie funkcji I FEEL / FOLLOW ME (wybrane modele).                                                                                                    |

| Nr  | Przycisk     | Funkcja                                                                                     |
|-----|--------------|---------------------------------------------------------------------------------------------|
| 14. | MUTE         | Włączanie/wyłączanie funkcji SILENCE wyciszenia pracy klimatyzatora<br>(wybrane modele)     |
| 15. | MODE + TIMER | Włączanie/wyłączanie funkcji blokady przycisków                                             |
| 16. | CLEAN        | Włączanie/wyłączanie funkcji automatycznego oczyszczania SELF-CLEAN<br>(wybrane modele)     |
| 17. | FAN + MUTE   | Włączanie/wyłączanie funkcji delikatnego nawiewu GENTLE WIND / WINDLESS<br>(wybrane modele) |
| 18. | HEALTH       | Włączanie / wyłączanie funkcji oczyszczania powietrza (wybrane modele)                      |
| 19. | ANTI-MILDEW  | Włączanie / wyłączanie funkcji zapobiegania pleśni (wybrane modele).                        |

# 

- Wyświetlacz i niektóre funkcje pilota mogą się różnić w zależności od modelu.
- Kształt, rozmieszczenie przycisków i wskaźników może się różnić w zależności od modelu, ale ich funkcja jest taka sama.
- Urządzenie potwierdza odbiór każdego przycisku sygnałem dźwiękowym.

### 2. IKONY NA WYŚWIETLACZU PILOTA

| Nr. | Symbol | Znaczenie                                                |
|-----|--------|----------------------------------------------------------|
| 1.  |        | Wskaźnik zużycia baterii                                 |
| 2.  | Q      | Tryb Auto                                                |
| 3.  | *      | Tryb chłodzenia                                          |
| 4.  | ٥٥     | Tryb osuszania                                           |
| 5.  | *      | Tryb wentylacji (tylko wentylator)                       |
| 6.  | ÷.     | Tryb grzania                                             |
| 7.  | ECO    | Tryb ECO (wybrane modele)                                |
| 8.  | Θ      | Timer                                                    |
| 9.  | 8.8°   | Wskaźnik temperatury                                     |
| 10. | *      | Prędkość wentylatora: Auto/low/low-mid/mid/mid-high/high |
| 11. | 1      | Tryb wyciszenia (wybrane modele)                         |
| 12. | 4      | Tryb TURBO (wybrane modele)                              |
| 13. | ж.     | Automatyczne wachlowanie żaluzji poziomej (góra-dół)     |
| 14. | 75     | Automatyczne wachlowanie żaluzji pionowych (lewo-prawo)  |

| Nr. | Symbol | Znaczenie                                                                |
|-----|--------|--------------------------------------------------------------------------|
| 15. | ১      | Funkcja snu                                                              |
| 16. | ¥      | Funkcje oczyszczyszczania powietrza (wybrane modele)                     |
| 17. | łô     | Funkcja I FEEL / FOLLOW ME (wybrane modele)                              |
| 18. | 8H     | Funkcja ogrzewania SMART 8°C (wybrane modele)                            |
| 19. | ((ċ    | Wskaźnik sygnału Wi-Fi                                                   |
| 20. | ····   | Wskaźnik delikatnego nawiewu GENTEL WIND / WINDLESS (wybrane modele)     |
| 21. | ß      | Blokada klawiatury                                                       |
| 22. | ÿ      | Włączony/wyłączony wyświetlacz                                           |
| 23. | ৰ্খ    | Funkcja automatycznego oczyszczania iClean (SELF-CLEAN) (wybrane modele) |
| 24. | Ø      | Funkcja automatyczne oczyszczania iAIR (ANTI-MILDEW) (wybrane modele)    |
| 25. | i i i  | Funkcja GEN (wybrane modele)                                             |

# 🛕 UWAGA

Wyświetlacz i niektóre funkcje pilota mogą się różnić w zależności od modelu.

#### **3. WYMIANA BATERII**

Zdejmij pokrywę baterii z tyłu pilota, naciskając i przesuwając klapkę w kierunku wskazanym przez strzałkę. Zainstaluj bateri w ilocie a następnie załóż ponownie pokrywę baterii, wsuwając ją na miejsce.

#### 1. Użyj 2 sztuk baterii LRO3 AAA (1,5 V).

- Nie używaj akumulatorów.
- Wymień stare baterie na nowe tego samego typu, gdy wyświetlacz przestanie być czytelny.
- Nie wyrzucaj baterii razem z niesortowanymi odpadami komunalnymi. Konieczna jest osobna zbiórka tego typu odpadów.
- 2. Za każdym razem, gdy wkładasz baterie do pilota po raz pierwszy, możesz ustawić typ sterowania na "tylko chłodzenie" lub "sterowanie z ogrzewaniem".

Po włożeniu baterii wyłącz pilota i postępuj jak poniżej.

- 1. Naciśnij i przytrzymaj przycisk MODE , aż ikona ( 🕸 ) zacznie migać, aby ustawić tryb pracy "tylko chłodzenie."
- 2. Naciśnij i przytrzymaj przycisk MODE , aż ikona (☆) zacznie migać, by ustawić tryb pracy z ogrzewaniem.

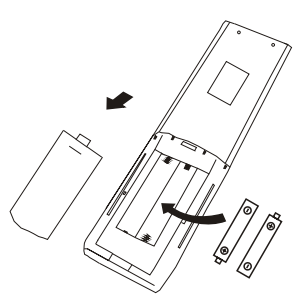

**UWAGA:** Jeżeli pilot zostanie ustawiony w trybie chłodzenia, w urządzeniach z wbudowaną pompą ogrzewania nie będzie można aktywować funkcji grzania. Jeśli chcesz zresetować, wyjmij baterie i zainstaluj ponownie wybierając odpowiedni tryb.

#### 3. Wyświetlanie temperatury można zaprogramować w zakresie od °C do °F.

- 1. Naciśnij i przytrzymaj przycisk TURBO przez 5 sekund, aby przejść do trybu zmiany;
- 2. Naciśnij i przytrzymaj przycisk TURBO, a następnie wybierz żądany zakres pomiędzy °C i °F;
- 3. Następnie zwolnij przycisk i odczekaj 5 sekund, funkcja zostanie ustawiona.

#### **4. FUNKCJE PILOTA**

#### 1. Tryb chłodzenia (COOL)

COOL₩

Funkcja chłodzenia pozwala klimatyzatorowi schładzać pomieszczenie i jednocześnie zmniejszyć wilgotność powietrza.

Aby włączyć funkcję chłodzenia (COOL), naciskaj przycisk MODE aż na wyświetlaczu pojawi się symbol 🕸 .

Przyciskami - i - ustaw temperaturę niższą niż w pomieszczeniu.

#### 2. Tryb grzania (HEAT)

HEAT 🔅

Funkcja ogrzewania umożliwia klimatyzatorowi ogrzanie pomieszczenia.

Aby włączyć funkcję ogrzewania (HEAT), naciskaj przycisk  $\fbox{MODE}$  aż na wyświetlaczu pojawi się symbol  $\doteqdot$ .

Przyciskami - i - ustaw temperaturę wyższą niż w pomieszczeniu.

# 🛕 UWAGA

W trybie OGRZEWANIA (HEAT) urządzenie może automatycznie aktywować cykl odszraniania, który jest niezbędny do oczyszczenia skraplacza ze szronu w celu przywrócenia funkcji wymiany ciepła. Ta procedura trwa zwykle od 2 do 10 minut.

Podczas odszraniania wentylator jednostki wewnętrznej przestaje działać. Po rozmrożeniu automatycznie powróci do trybu OGRZEWANIA (HEAT).

#### 3. Tryb osuszania (DRY) (wybrane modele)

ه<sup>ه</sup>ه DRY

Funkcja zmniejsza wilgotność powietrza dla zwiększenia komfortu w pomieszczeniu.

Aby ustawić tryb DRY, naciskaj przycisk MODE aż na wyświetlaczu pojawi się ikona ۵% Funkcja zostanie aktywowana z domyślnymi ustawieniami fabrycznymi dla tego trybu

#### 4. Tryb wentylacji (FAN) (nie przycisk FAN)

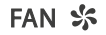

Tryb wentylacji to tryb, w którym aktywna jest jedynie funkcja wentylacji powietrza. Aby ustawić tryb wentylacji (FAN), naciskaj przycisk MODE aż na wyświetlaczu pojawi się 🛠.

#### 5. Ustawienie prędkości wentylatora (przycisk FAN)

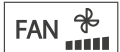

Zmienia prędkość pracy wentylatora.

Naciśnij przycisk FAN aby ustawić prędkość wentylatora, można ją ustawić cyklicznie wg sekwencji: AUTO/ MUTE/ LOW/ LOW-MID / MID/ MID-HIGH/ HIGH/ TURBO.

#### 6. Tryb automatyczny (AUTO)

# AUTO 🤇

Tryb automatyczny.

Aby ustawić tryb AUTO, naciskaj przycisk MODE aż na wyświetlaczu pojawi się Ó. W trybie AUTO tryb pracy klimatyzatora zostanie ustawiony automatycznie zgodnie z temperaturą panującą w pomieszczeniu.

#### 7. Blokada przycisków

- 1. Naciśnij i przytrzymaj jednocześnie przycisk MODE i TIMER aby aktywować funkcję blokady przycisków pilota. Aby ją dezaktywować powtórz tę czynność.
- 2. Podczas ustawionej blokady pilota żaden przycisk nie będzie aktywny.

#### 8. Programator czasowy (TIMER) - TIMER ON

TIMER

Pozwala na automatyczne włączanie klimatyzatora.

Gdy klimatyzator jest wyłączone, można ustawić jego automatyczne włączenie (TIMER ON). Aby to zrobić postępuj według poniższych instrukcji:

- 1. Naciśnij przycisk TIMER po raz pierwszy, aby ustawić automatyczne włącznie urządzenia, na wyświetlaczu pojawią się ikony 🕑 oraz [60,] i zaczną migać.
- Naciskaj przyciski i aby ustawić żądany czas włączenia TIMERA. Każde naciśnięcie przycisku powoduje zwiększenie/zmniejszenie czasu o pół godziny w zakresie od 0 do 10h i o jedną w zakresie od 10 do 24h.
- 3. Naciśnij przycisk TIMER przycisk drugi raz, aby potwierdzić wprowadzone zmiany.
- 4. Po ustawieniu TIMERA ustaw żądany tryb pracy klimatyzatora: COOL(chłodzenie)/ HEAT(grzanie)/AUTO/FAN(wentylacja)/DRY(osuszanie), naciskając przycisk MODE Ustaw wymaganą prędkość wentylatora, naciskając przycisk FAN, a przyciskami ~ i ~ ustaw żądaną temperaturę.

Anuluj ustawiania naciskając przycisk TIMER.

#### 9. Programator czasowy (TIMER) - TIMER OFF

TIM ER 🕒

Pozwala na automatyczne wyłączanie klimatyzatora.

Gdy klimatyzator jest włączone, można ustawić jego automatyczne wyłączenie (TIMER OFF). Aby to zrobić postępuj według poniższych instrukcji:

- 1. Upewnij się, że urządzenie jest włączone.
- 2. Naciśnij przycisk TIMER po raz pierwszy, aby ustawić automatyczne wyłącznie urządzenia.

- 3. Naciskaj przyciski i aby ustawić żądany czas wyłączenia TIMERA.
- 4. Naciśnij przycisk TIMER przycisk drugi raz, aby potwierdzić wprowadzone zmiany.

Anuluj ustawiania naciskając przycisk TIMER.

**UWAGA:** Całe programowanie ustawień należy wykonać w ciągu 5 sekund, w przeciwnym razie ustawienie zostanie anulowane.

#### 10. Automatyczne wachlowanie żaluzji (SWING)

- 1. Naciśnij przycisk SWING, aby włączyć funkcję wachlowania żaluzji,
  - a. Naciśnij przycisk 🏾 aby włączyć automatyczne wachlowanie żaluzji poziomej w kierunku góra-dół.
  - b. Naciśnij przycisk 🛲 aby włączyć automatyczne wachlowanie żaluzji pionowych w kierunku lewo-prawo.
  - c. Aby zatrzymać ustawienie żaluzji pod bieżącym kątem naciśnij wybrany przycisk SWING ponownie
- 2. Przytrzymanie przycisku 
  III lub 
  III dłużej niż 3 sekundy umożliwia wybór więcej ilości kątów kierunku przepływu powietrza.

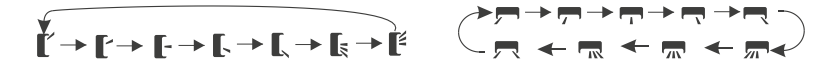

## 🛕 UWAGA

- Nigdy nie ustawiaj żaluzji ręcznie, może to poważnie uszkodzić delikatny mechanizm!!
- Nigdy nie wkładaj pałców, patyków ani innych przedmiotów do otworów wlotowych lub wylotowych powietrza. Może to spowodować nieprzewidziane uszkodzenia lub obrażenia.

#### 11. Funkcja TURBO (wybrane modele)

TURBO 👾

Aby włączyć funkcję turbo, naciśnij przycisk TURBO na wyświetlaczu pojawi się Naciśnij ponownie, aby anulować tę funkcję. W trybie CHŁODZENIA(COOL)/GRZANIA(HEAT), po wybraniu funkcji TURBO, urządzenie przełączy się w tryb szybkiego ochładzania lub ogrzewania i będzie pracować z najwyższą prędkością wentylatora.

#### 12. Funkcja cichej pracy SILENCE (MUTE) (wybrane modele)

MUTE 🚀

- 1. Naciśnięcie przycisku MUTE włączy funkcję SILENCE (na pilocie pojawi się ikona **%**), a ponowne wciśnięcie tego przycisku wyłączy tę funkcję.
- Funkcja SILENCE uruchamia automatycznie taką prędkość pracy wentylatora, aby pracował on na możliwie najniższej częstotliwości, co ograniczy poziom dźwięku do najniższego i stworzy ciche oraz przyjemne pomieszczenie.
- 3. Naciśnięcie przycisku FAN/TURBO powoduje dezaktywację funkcji SILENCE. Ponadto, nie może być ona aktywowana w trybie osuszania.

#### 13. Funkcja ECO (wybrane modele)

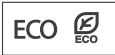

W trybie ECO urządzenie automatycznie ustawia pracę w celu oszczędzania energii. Naciśnij przycisk ECO na wyświetlaczu pojawi się 🖉 a urządzenie będzie działać w trybie ECO. Naciśnij przycisk ponownie, aby anulować tę funkcję.

UWAGA: Funkcja ECO jest dostępna zarówno w trybie CHŁODZENIA, jak i GRZANIA.

#### 14. Funkcja DISPLAY (wyświetlacz jednostki wewnętrznej)

DISPLAY

Włącza/wyłącza wyświetlacz LED na panelu klimatyzatora. Naciśnij przycisk DISPLAY aby wyłączyć wyświetlacz LED na panelu urządzenia. Naciśnij ponownie, aby włączyć wyświetlacz LED.

#### 15. Funkcja SNU (SLEEP)

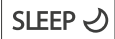

Pre-setting automatic operating program.

Naciśnij przycisk SLEEP aby aktywować funkcję SLEEP, a na wyświetlaczu pojawi się IJ Naciśnij ponownie, aby anulować tę funkcję.

Po 10 godzinach pracy klimatyzatora w trybie uśpienia urządzenie przejdzie do poprzedniego trybu ustawień.

#### 16. Funkcja I FEEL / FOLLOW ME (wybrane modele)

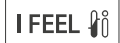

Funkcja ta umożliwia pilotowi zmierzenie temperatury w bieżącym miejscu i wysłanie sygnału do klimatyzatora w celu optymalizacji temperatury wokół Ciebie i zapewnienia lepszego komfortu.

Naciśnij przycisk [<u>FEE</u>] aby aktywować tę funkcję, na wyświetlaczu pojawi się **∦**ů. Naciśnij przycisk ponownie, aby anulować tę funkcję.

Funkcja I FEEL automatycznie dezaktywuje się 2 godziny później.

#### 17. Funkcja GENTLE WIND / WINDLESS (wybrane modele)

- Włącz jednostkę wewnętrzną i przejdź do trybu CHŁODZENIA(COOL), a następnie naciśnij i przytrzymaj przyciski FAN i MUTE przez 3 sekundy, aby aktywować tę funkcję. Na wyświetlaczu pojawi się Naciśnij przycisk ponownie, aby anulować tę funkcję.
- 2. Funkcja ta automatycznie zamyka pionowe klapy i zapewnia komfortowe uczucie delikatnego wiatru.

#### 18. Funkcje oczyszczania powietrza (HEALTH) (wybrane modele)

- Włącz klimatyzator, naciśnij przycisk <u>HEALTH</u> aby aktywować funkcje oczyszczania powietrza, na wyświetlaczu pojawi się <u>\*</u>. Naciśnij ponownie, aby anulować tę funkcję.
- Po zainicjowaniu opcji HEALTH, aktywna będzie funkcja bakteriobójczego światła ultrafioletowego UV-C lub bipolarnej jonizacji powietrza.

#### 19. Automatyczne oczyszczanie iClean (SELF-CLEAN) (wybrane modele)

Funkcja automatycznego oczyszczania iClean to zaawansowana funkcja samoczyszczenia wymiennika jednostki wewnętrznej klimatyzatora. Polega na maksymalnym wychłodzeniu, a następnie maksymalnym wygrzaniu wymiennika. Funkcja ma na celu wyeliminowanie niepożądanych bakterii i grzybów.

Opcjonalnie - tylko dla niektórych urządzeń z wbudowaną pompą ciepła. Aby aktywować tę funkcję, najpierw wyłącz jednostkę wewnętrzną, a następnie naciśnij przycisk <u>CLEAN</u>, usłyszysz sygnał dźwiękowy, na wyświetlaczu LED pojawi się [ AC ], a na pilocie ikona **\***.

- 1. Funkcja ta pomaga usunąć nagromadzony brud, bakterie itp. z wewnętrznego parownika.
- Ta funkcja będzie działać przez około 30 minut i powróci do trybu ustawień wstępnych. Możesz nacisnąć przycisk (2) aby anulować tę funkcję w trakcie procesu oczyszczania.

Po zakończeniu oczyszczania lub anulowaniu funkcji usłyszysz 2 sygnały dźwiękowe.

# 🛕 UWAGA

- Normalnym zjawiskiem jest, jeśli podczas procesu oczyszczania pojawi się jakiś hałas, ponieważ tworzywo sztuczne rozszerza się pod wpływem ciepła i kurczy pod wpływem zimna.
- Zalecamy korzystanie z tej funkcji w następujących warunkach otoczenia, aby zachować środki bezpieczeństwa.

| Jednostka wewnętrzna | Temp < 86°F (30°C)              |
|----------------------|---------------------------------|
| Jednostka zewnętrzna | 41°F (5°C) < Temp < 86°F (30°C) |

• Zaleca się korzystanie z funkcji oczyszczania co 3 miesiące.

#### 20. Funkcja ogrzewania SMART 8°C (wybrane modele)

1. Naciśnij i przytrzymaj przez 3 sekundy przycisk, ECO aby aktywować tę funkcję, na wyświetlaczu pojawi się [8°C] ([46°E]).

Naciśnij przycisk ponownie, aby anulować tę funkcję.

- 2. Funkcja ta automatycznie uruchomi tryb ogrzewania, gdy temperatura w pomieszczeniu spadnie poniżej 8°C (46°F) i powróci do trybu czuwania, gdy temperatura osiągnie 9°C (48°F).
- Jeśli temperatura w pomieszczeniu jest wyższa niż 18°C (64°F), urządzenie automatycznie wyłączy tę funkcję.

#### 21. Automatyczne oczyszczanie iAIR (ANTI-MILDEW) (wybrane modele)

- 1. W trybie CHŁODZENIE / OSUSZANIE naciśnij przycisk ANTI-MILDEW aby aktywować tę funkcję, a na wyświetlaczu pojawi się ∅;
- Po wyłączeniu klimatyzatora z trybu CHŁODZENIE/ OSUSZANIE, klimatyzator będzie pracować przez około 15 minut, aby osuszyć jednostkę wewnętrzną;
- 3. Naciśnij ponownie ten przycisk lub wybierz inny tryb, aby anulować tę funkcję.

Funkcja automatycznego oczyszczania iAIR (ANTI-MILDEW) to opcja, która umożliwia osuszanie wymiennika ciepła w jednostce wewnętrznej klimatyzatora. Dzięki temu procesowi można usunąć wilgoć oraz potencjalne źródła bakterii i grzybów, co przyczynia się do poprawy jakości powietrza w pomieszczeniu.

# CZĘŚĆ 5. FUNKCJE URZĄDZENIA

#### 14. Funkcja GEN - Optymalizacja zużycia energii (wybrane modele)

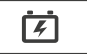

Funkcja, pozwalająca oszczędzać energię, zachowując przy tym komfort. Nadaje się podczas zasilania budynku z generatora energii.

- 1. Najpierw włącz jednostkę wewnętrzną i przytrzymaj przycisk MUTE przez 3 sekundy, aby aktywować funkcję
- 2. Następnie pojedynczo naciskając przycisk MUTE wybiera tryby L3-L2-L1-OFF
- 3. Wybierz OFF i poczekaj 2 sekundy by dezaktywować funkcję

## NOTES

| <br>   |
|--------|
|        |
| <br>   |
| <br>   |
| <br>   |
| <br>   |
| <br>   |
| <br>   |
| <br>   |
| <br>   |
| <br>   |
| <br>   |
| <br>   |
| <br>   |
| <br>   |
| <br>   |
| <br>   |
| <br>   |
| <br>   |
|        |
|        |
|        |
|        |
|        |
| <br>   |
| <br>   |
|        |
| •••••• |

# NOTES

## NOTES

| <br>   |
|--------|
| <br>   |
| <br>   |
| <br>   |
| <br>   |
| <br>   |
| <br>   |
| <br>   |
| <br>   |
| <br>   |
| <br>   |
| <br>   |
| <br>   |
| <br>   |
| <br>   |
| <br>   |
| <br>   |
|        |
|        |
|        |
|        |
|        |
| <br>   |
| <br>   |
|        |
| •••••• |

# email: info@rotenso.com

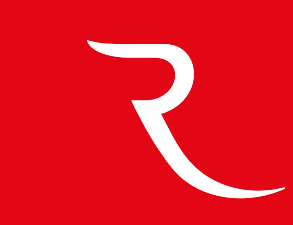

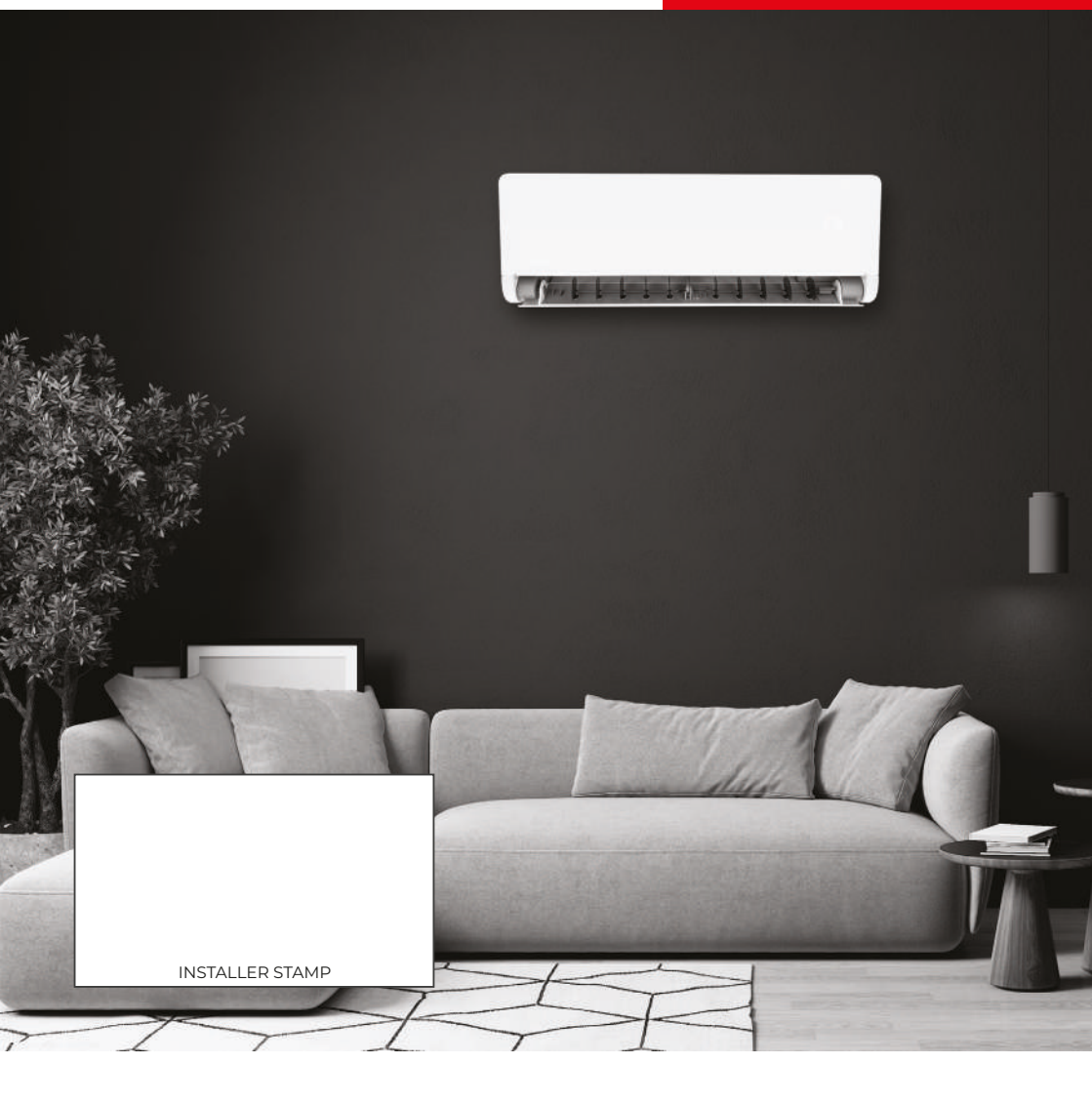

rotenso.com